25 ottobre 2022

### Programma

- L'idea da cui nasce OrcheXtra 3.0
- OrcheXtra 3.0 con interfaccia Smart
  - L'accesso alla procedura
  - Utenti interni ed utenti esterni
  - Utilizzo locale o remoto, dispositivi abilitati
- OrcheXtra 3.0 con interfaccia Vintage
  - Rubriche e consultazioni
  - Prestazioni nelle elaborazioni
- Quale delle due devo scegliere?
- Perché è stato scelto un nuovo database
  - Prestazioni e caratteristiche
  - Affidabilità e continuità
  - Accesso e condivisione dei dati
  - Licenze Criteria e conteggio delle postazioni
- Requisiti minimi di sistema
- Migrazione dei dati e personalizzazioni, come verranno affrontate
- Installazione di OrcheXtra 3.0 Vintage e Smart
- Prime novità: Fatturazione elettronica

## L'idea

### OrcheXtra 2.0 -> OrcheXtra 3.0

In occasione dello sviluppo degli aggiornamenti rilasciati tra il 2017 e il 2018 per adeguare OrcheXtra 2.0 alle nuove normative in tema di fatturazione elettronica ci siamo dovuti confrontare con i limiti imposti dal linguaggio con cui abbiamo scritto il nostro gestionale.

Questo ci ha portato a fare una serie di importanti valutazioni su quanto il nostro prodotto principale avrebbe con sempre più fatica soddisfatto le esigenze di un mercato che ormai ha bisogno di molto di più in termini di controllo, opportunità, caratteristiche.

C'era la necessità di un nuovo prodotto, con una interfaccia sì più moderna ma che soprattutto portasse i nostri clienti ad un livello superiore di controllo dei propri dati aziendali, con nuove opportunità di integrazione con prodotti dedicati e anche di mobilità.

### L'idea

#### OrcheXtra 2.0 -> OrcheXtra 3.0

C'era, d'altro canto, la necessità di non perdere nulla di quanto già in mano ai nostri clienti. In termini di usabilità, di affidabilità del dato, di storicità di quanto registrato fino ad oggi.

E' pensando a questi punti fondamentali che abbiamo deciso, 4 anni fa, di iniziare un percorso di formazione interna prima e di sviluppo poi di un nuovo prodotto, scritto in Java (un linguaggio oggi presente nella gran parte dei prodotti software), la cui base dati è appoggiata su MySQL di Oracle (uno dei database più affidabili oggi in commercio).

### L'idea

### OrcheXtra 2.0 -> OrcheXtra 3.0

Oggi vi mostreremo il risultato di questi anni di sviluppo

### **OrcheXtra 3.0 Smart**

#### **OrcheXtra 3.0 Vintage**

## OrcheXtra 3.0S

#### 'S' come Smart

- La lettera 'S' identifica la versione di OrcheXtra che utilizza una interfaccia tutta nuova per l'inserimento, la gestione e l'utilizzo del gestionale
- Grazie a OrcheXtra 3.0S è sufficiente un browser (come ad esempio Firefox, Chrome, Edge, Safari) per accedere ed utilizzare il gestionale
- Non solo, l'utilizzo non è limitato ai computer (fissi o portatili che siano) ma potrete accedere ad OrcheXtra anche da tablet e smartphone
- OrcheXtra 3.0S è anche completamente svincolato dal Sistema Operativo installato sul dispositivo che utilizzerete (Windows, Linux, MacOS, Android, ChromeOS)
- Ancora, con OrcheXtra 3.0S potrete dare un accesso anche ai vostri collaboratori (rappresentanti, consulenti, ecc.) a cui potrete mostrare solo le informazioni che ritenete opportune
- OrcheXtra 3.0S è completamente scritto in Java e usa come database Oracle MySQL

### OrcheXtra 3.0S Accesso al gestionale

Da smartphone

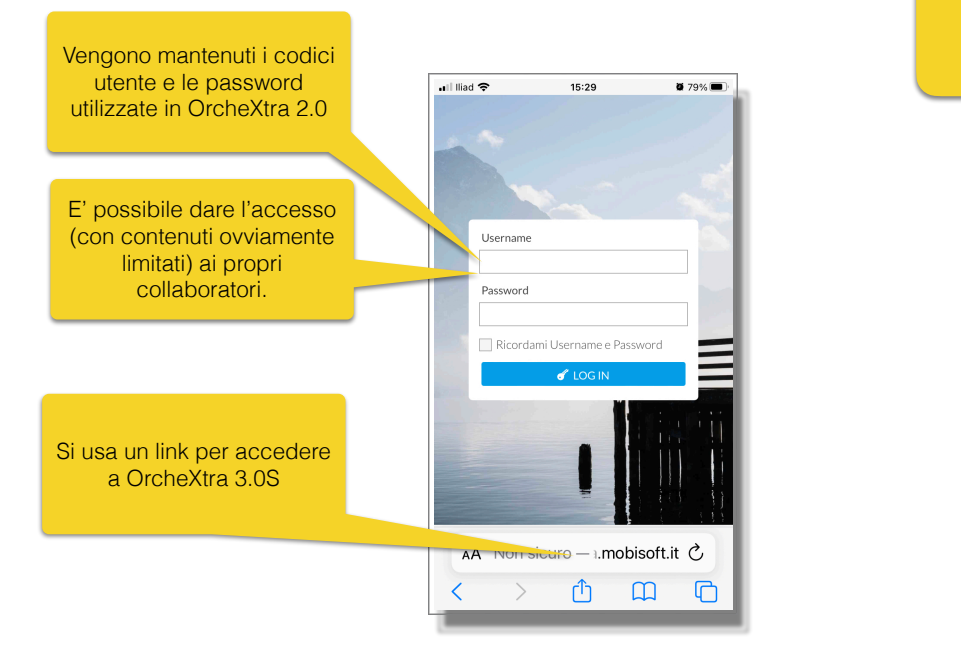

### OrcheXtra 3.0S Accesso al gestionale

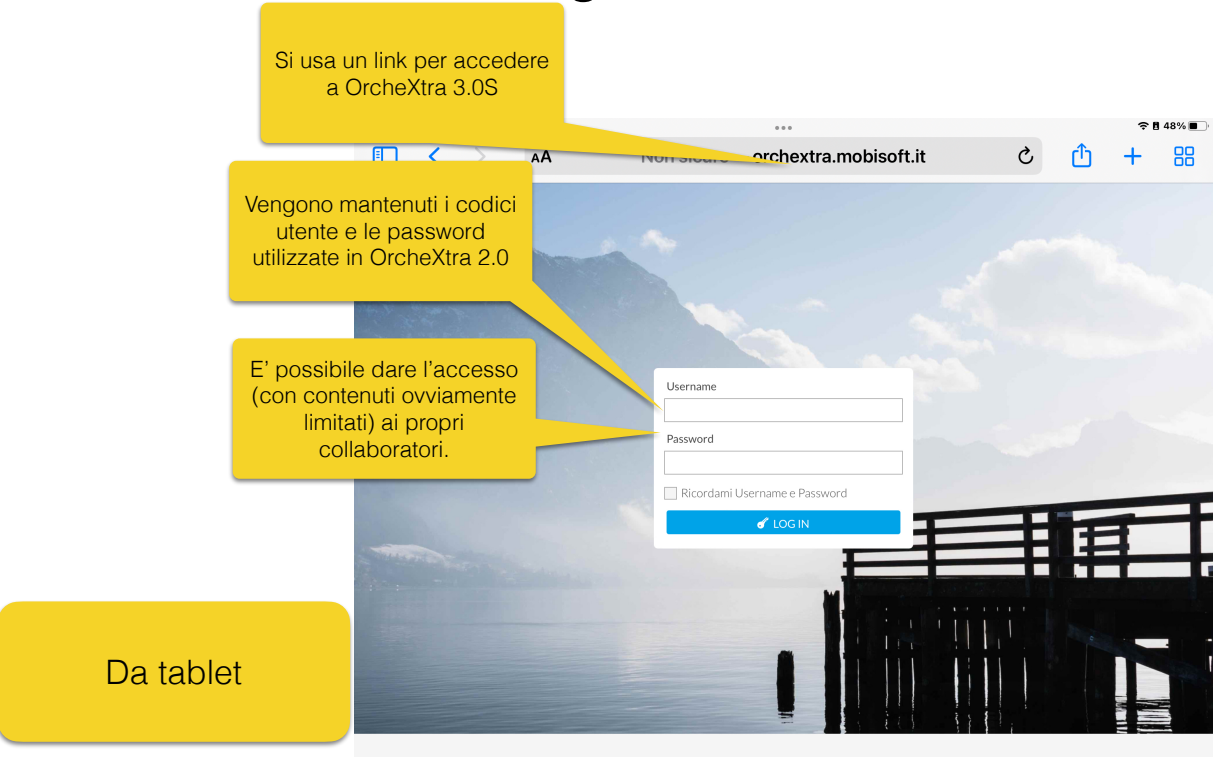

|     | Si usa un link per accer<br>a OrcheXtra 3.0S                                                      | cheXtra (                                                                                                    | 3.0S<br>nale                                                        |
|-----|---------------------------------------------------------------------------------------------------|----------------------------------------------------------------------------------------------------|---------------------------------------------------------------------|
| ••• |                                                                                                   | Nor avera a sebextra.mobisoft.it                                                                                                    | c) + C                                                              |
|     | Londra 🗸 Mobisoft 🗸 Apple 🗸 N<br>🔀 orci                                                           | lotizie × Personale × MySQL WIKI Mobisoft OCX 3.0 - Mobisoft Prosys (<br>hextra.mobisoft.it:8282/ocxlogin/?token=3c4460d7-f2e8-4a84-a954-684cc714a15 | OPC   Home Portale Automobilista Scuola attiva<br>5d&from=/ocxhome/ |
|     | Vengono mantenuti i codici<br>utente e le password<br>utilizzate in OrcheXtra 2.0                 |                                                                                                    |                                                                     |
|     | E' possibile dare l'accesso<br>(con contenuti ovviamente<br>limitati) ai propri<br>collaboratori. | Username Password Ricordami Username e Password                                                                                                    | Da computer                                                         |
|     |                                                                                                   |                                                                                                    |                                                                     |

#### Sicurezza a rischio?

No, OrcheXtra resta installato sul vostro server in azienda mantenendo la stessa sicurezza di oggi.

L'argomento 'sicurezza' va affrontato nel caso in cui vogliate accedere (voi o i vostri collaboratori) al gestionale anche quando siete fuori dalla rete della vostra azienda.

In questo caso si comincerà a parlare di firewall, di accesso protetto in VPN o dando limiti specifici agli indirizzi IP pubblici che possono accedere, e di qualsiasi altra valutazione legata alla sicurezza.

Finché continuerete ad utilizzare OrcheXtra all'interno della vostra rete aziendale non incorrerete in alcun problema legato alla sicurezza.

II desktop utente (menu principale)

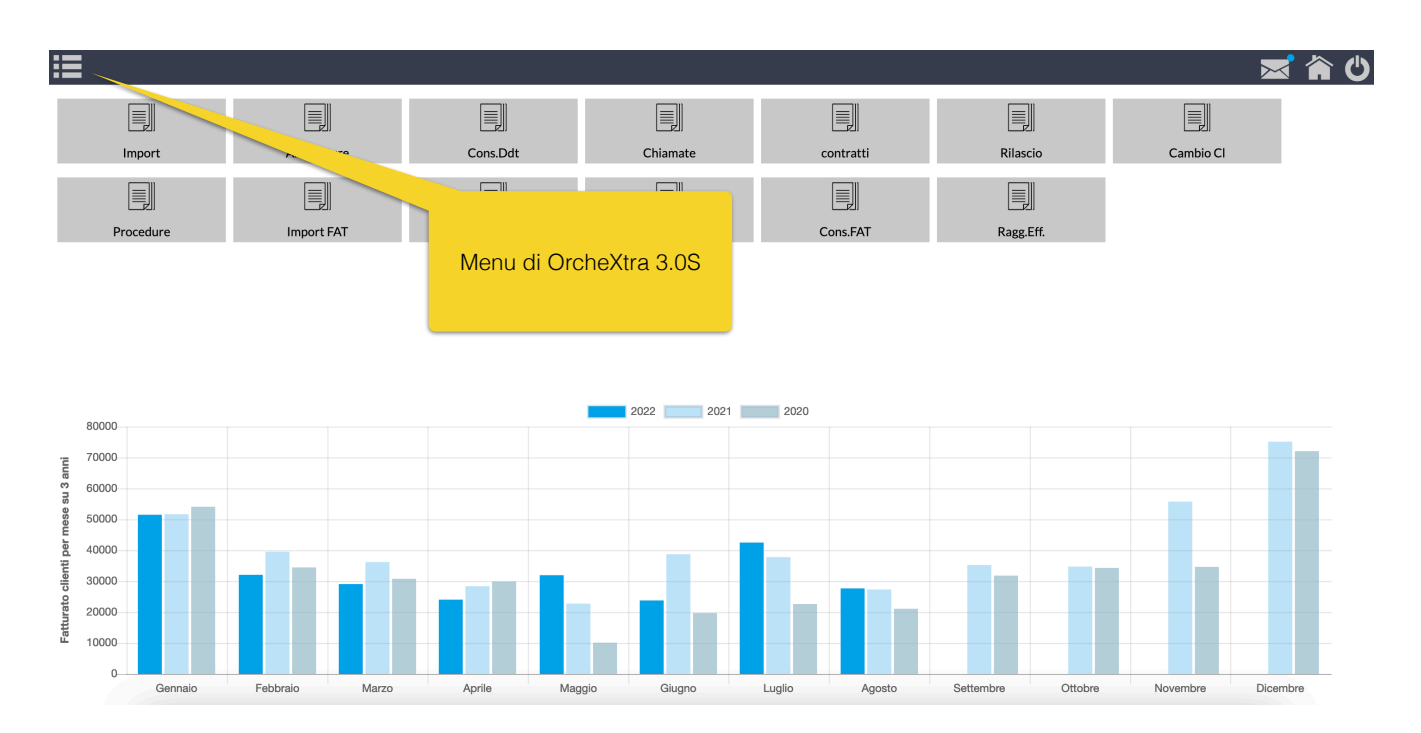

### OrcheXtra 3.0S

### Il desktop utente (menu principale)

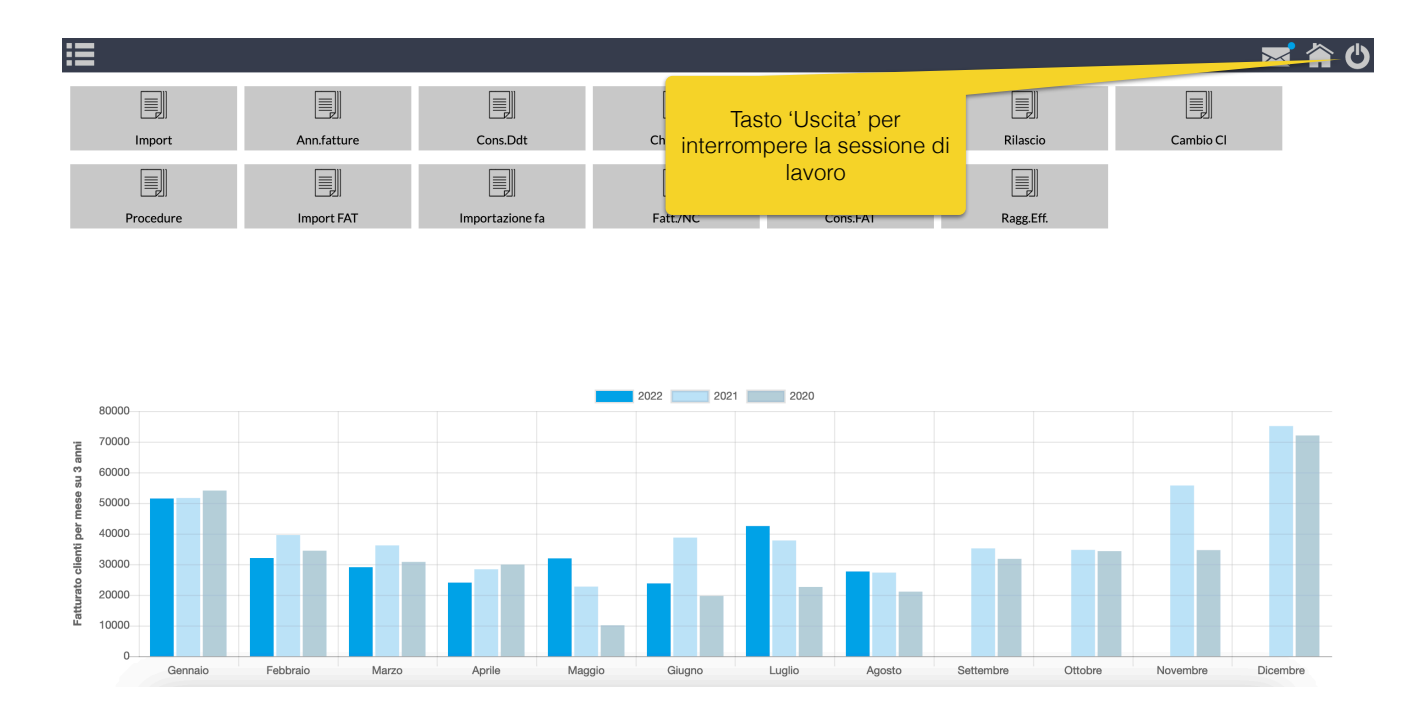

II desktop utente (menu principale)

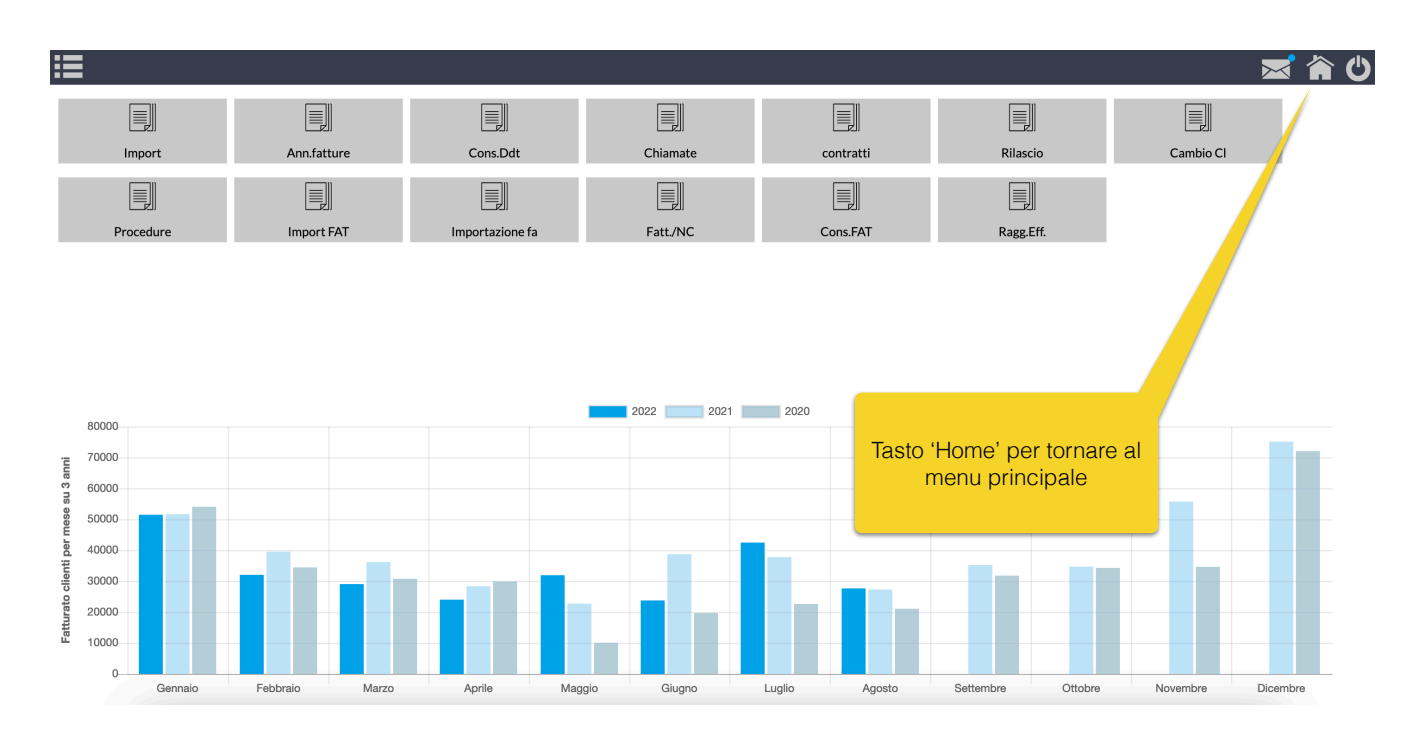

## OrcheXtra 3.0S

### Il desktop utente (menu principale)

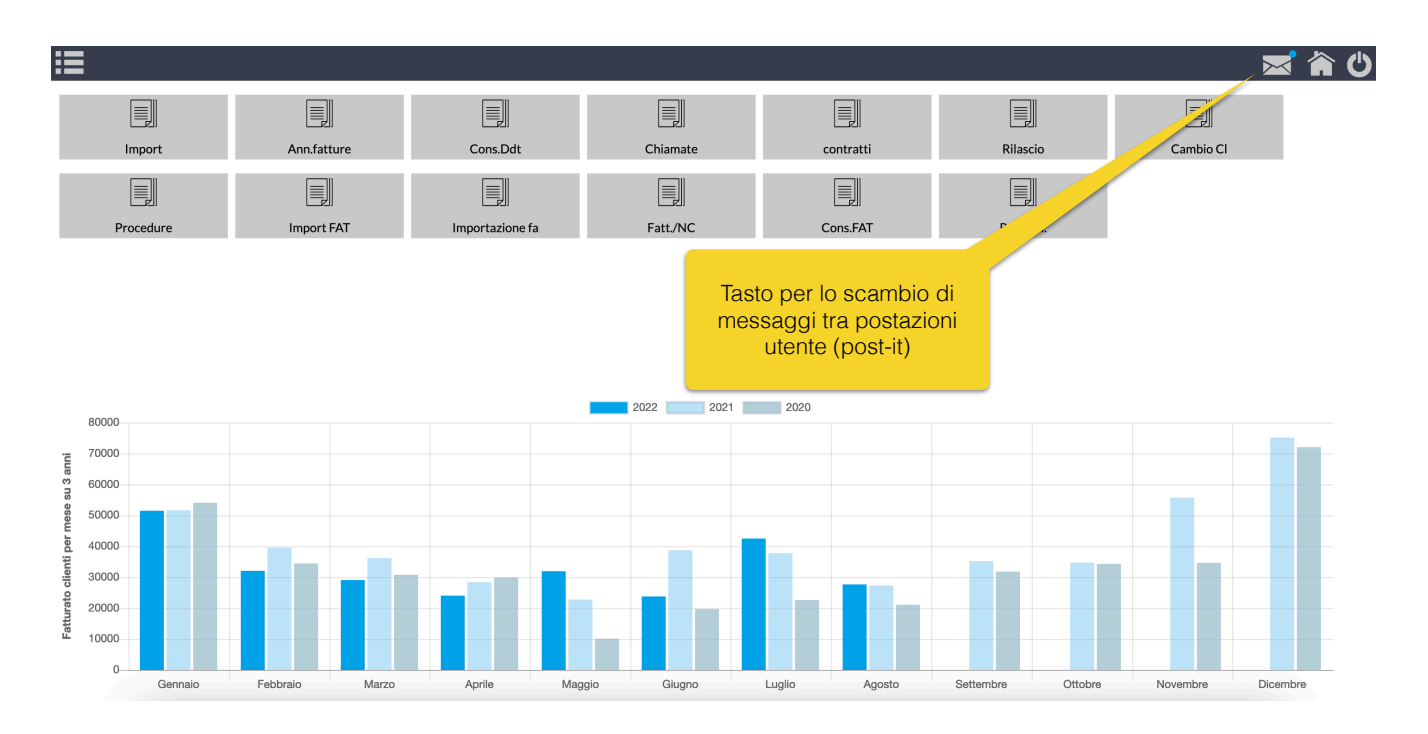

II desktop utente (menu principale)

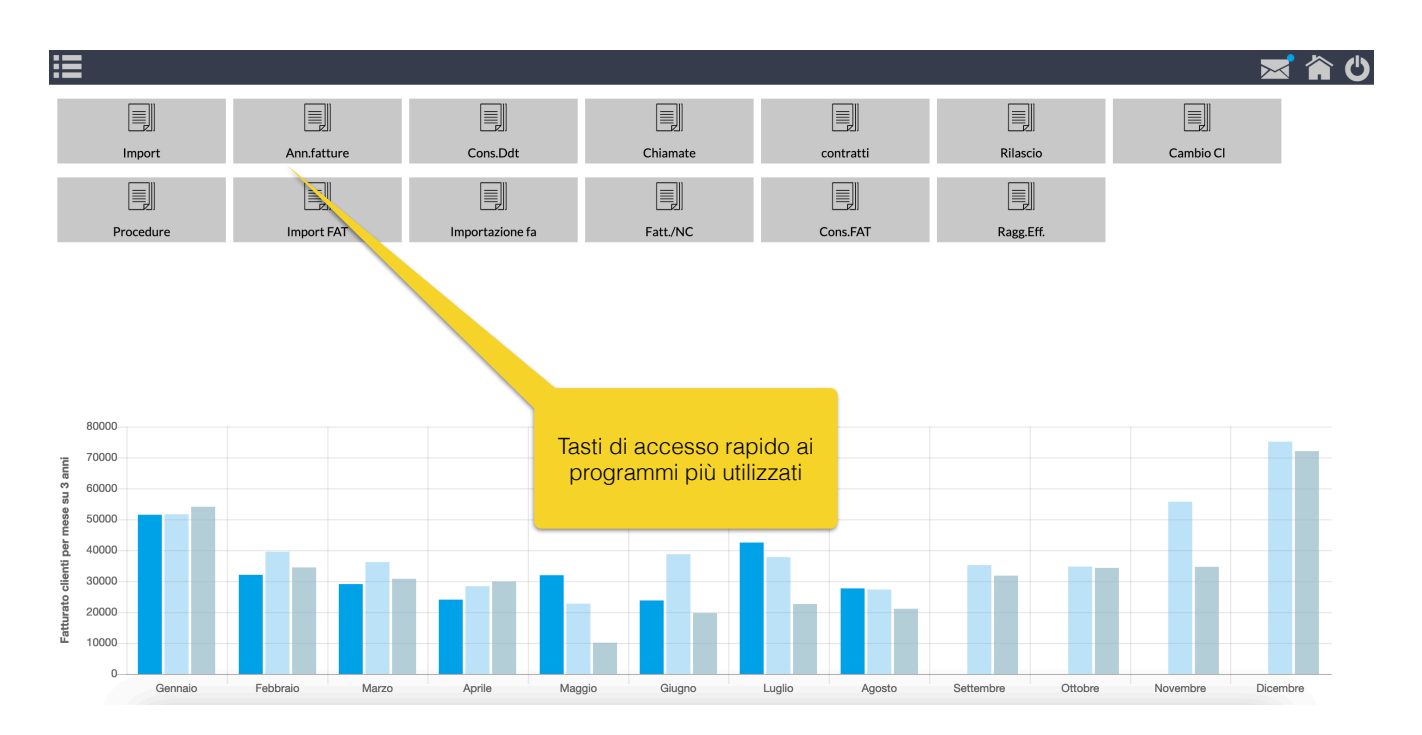

## OrcheXtra 3.0S

### II desktop utente (menu principale)

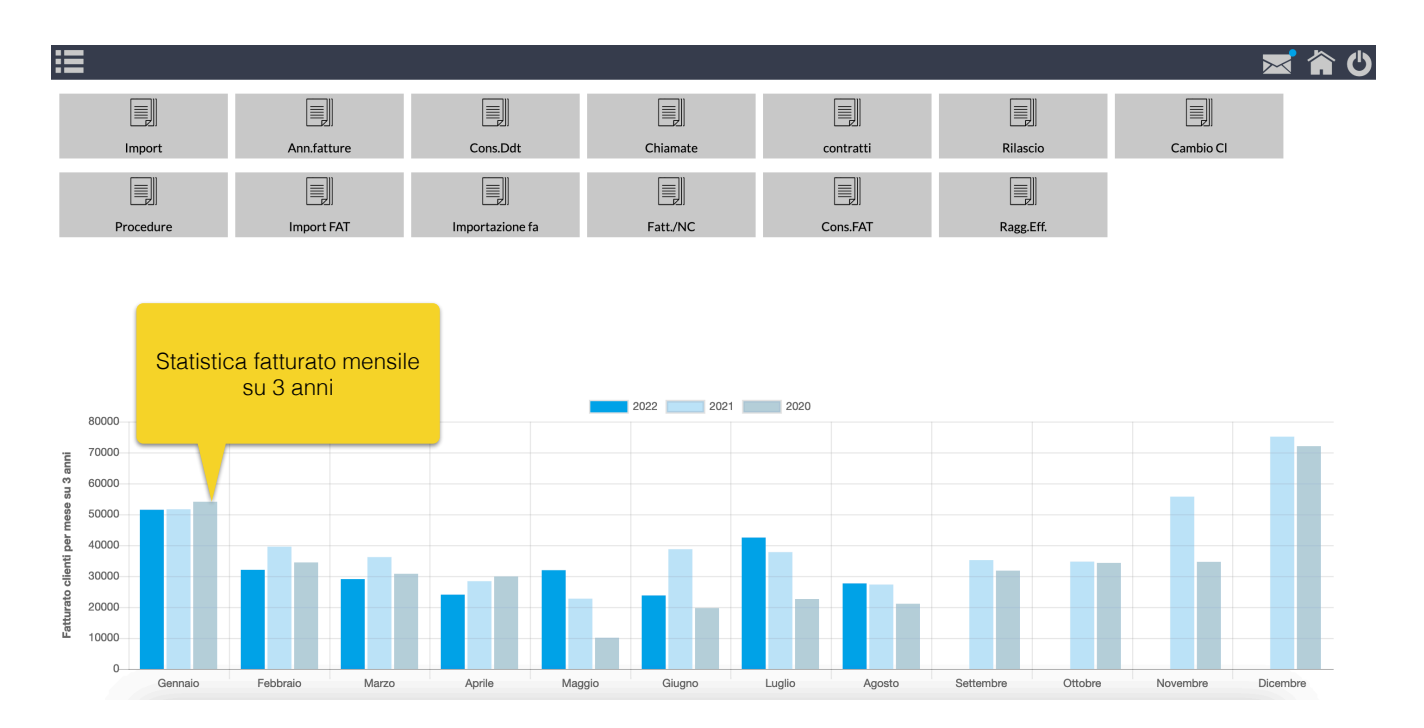

### II desktop utente (menu principale)

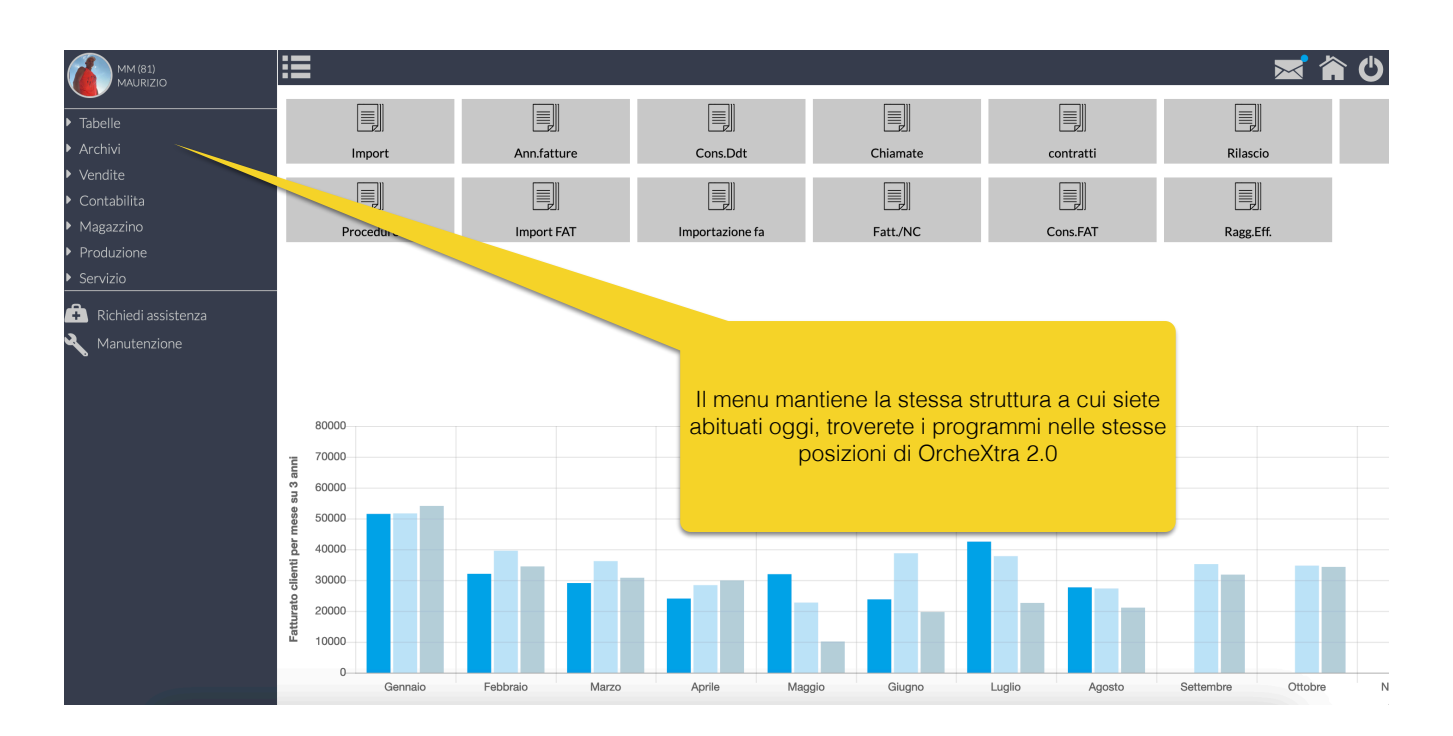

## OrcheXtra 3.0S

#### Emissione di un DDT di vendita

|          |         | L Unipe   | sonale 🛛 👻                  | (001) VENDITE + AUTOFATTURA |           | •                            |                  |                    | 7  |   | + |
|----------|---------|-----------|-----------------------------|-----------------------------|-----------|------------------------------|------------------|--------------------|----|---|---|
| ata      | Numero  | Cod. Cli. | Ragione sociale             |                             | Cod. Des. | Ragione sociale destinazione | Data riferimento | Numero riferimento |    |   | = |
| iltra    | Filtra  | Filtra    | Filtra                      |                             | Filtra    | Filtra                       | Filtra           | Filtra             |    |   |   |
| -10-2022 | 0000139 | 512914    | BAR                         |                             |           |                              | 00-00-0000       |                    | ß  |   | Ø |
| -10-2022 | 0000138 | 000086    | Accedendo                   | al programma verrà m        | ostrat    | o un elenco con gli          | 00-00-0000       |                    | Ğ, |   | Ø |
| -10-2022 | 0000137 | 050278    | <sup>GON</sup> ultimi DDT i | nseriti, qua trovate tutte  | e le fur  | nzioni attualmente           | 00-00-0000       |                    | ٩  | Ô | 6 |
|          |         |           | disponibili i               | n OrcheXtra 2.0             |           |                              |                  |                    |    |   |   |
|          |         |           |                             |                             |           |                              |                  |                    |    |   |   |
|          |         |           | Premendo s                  | sul bottone '+' si va ad    | inserir   | e un nuovo DDT.              |                  |                    |    |   |   |
|          |         |           | Nella slide s               | successiva viene mostr      | rata l'ir | nterfaccia di                |                  |                    |    |   |   |
|          |         |           | inserimento                 | ч.                          |           |                              |                  |                    |    |   |   |
|          |         |           |                             |                             |           |                              |                  |                    |    |   |   |
|          |         |           |                             |                             |           |                              |                  |                    |    |   |   |
|          |         |           |                             |                             |           |                              |                  |                    |    |   |   |

Emissione di un DDT di vendita

| Generali Dati comme | rciali Aggi | untivi Articoli                                      | Totali Spedizio                                       | ne                                                      |                                                        |         |  |
|---------------------|-------------|------------------------------------------------------|-------------------------------------------------------|---------------------------------------------------------|--------------------------------------------------------|---------|--|
| Data                | Azienda     | 3                                                    |                                                       | Cliente                                                 |                                                        |         |  |
| 12-10-2022          | 001         | MOBISOFT SRL                                         | Unipersonale                                          | © 050051                                                | MARTEDI MAURIZIO                                       |         |  |
| Numero              | Linea       | Caus. magazzino                                      | Dep. partenza                                         | Destinazio                                              | ne                                                     |         |  |
| 0000140             | 001         | DDTV                                                 | DEP1                                                  | 000000                                                  |                                                        |         |  |
|                     |             |                                                      |                                                       |                                                         |                                                        |         |  |
|                     |             |                                                      |                                                       |                                                         |                                                        |         |  |
|                     |             |                                                      |                                                       |                                                         |                                                        |         |  |
|                     |             |                                                      |                                                       |                                                         |                                                        |         |  |
|                     |             | Ci si muove                                          | e liberament                                          | te tra le varie p                                       | agine che                                              |         |  |
|                     |             | Ci si muovo<br>compongo                              | e liberament<br>no il docum                           | te tra le varie p<br>ento, trovate o                    | agine che<br>ua la possibilità                         | di      |  |
|                     |             | Ci si muove<br>compongo<br>inserire tut              | e liberameni<br>no il docum<br>i ali stessi d         | te tra le varie p<br>ento, trovate q<br>lati che era po | pagine che<br>ua la possibilità<br>ssibile inserire ir | di      |  |
|                     |             | Ci si muov<br>compongo<br>inserire tutt<br>OrcheXtra | e liberament<br>no il docum<br>ti gli stessi d<br>2 0 | te tra le varie p<br>ento, trovate q<br>lati che era po | agine che<br>ua la possibilità<br>ssibile inserire ir  | di      |  |
|                     |             | Ci si muov<br>compongo<br>inserire tutt<br>OrcheXtra | e liberamen<br>no il docum<br>ti gli stessi d<br>2.0  | te tra le varie p<br>ento, trovate q<br>lati che era po | agine che<br>ua la possibilità<br>ssibile inserire ir  | di<br>1 |  |
|                     |             | Ci si muov<br>compongo<br>inserire tutt<br>OrcheXtra | e liberamen<br>no il docum<br>ti gli stessi d<br>2.0  | te tra le varie p<br>ento, trovate q<br>lati che era po | agine che<br>ua la possibilità<br>ssibile inserire ir  | di      |  |
|                     |             | Ci si muov<br>compongo<br>inserire tutt<br>OrcheXtra | e liberamen<br>no il docum<br>ti gli stessi d<br>2.0  | te tra le varie p<br>ento, trovate q<br>lati che era po | agine che<br>ua la possibilità<br>ssibile inserire ir  | di<br>1 |  |
|                     |             | Ci si muov<br>compongo<br>inserire tutt<br>OrcheXtra | e liberamen<br>no il docum<br>ti gli stessi d<br>2.0  | te tra le varie p<br>ento, trovate q<br>lati che era po | pagine che<br>ua la possibilità<br>ssibile inserire ir | di      |  |
|                     |             | Ci si muov<br>compongo<br>inserire tutt<br>OrcheXtra | e liberamen<br>no il docum<br>ti gli stessi d<br>2.0  | te tra le varie p<br>ento, trovate q<br>lati che era po | agine che<br>ua la possibilità<br>ssibile inserire ir  | di      |  |
|                     |             | Ci si muov<br>compongo<br>inserire tutt<br>OrcheXtra | e liberamen<br>no il docum<br>ti gli stessi d<br>2.0  | te tra le varie p<br>ento, trovate q<br>lati che era po | agine che<br>ua la possibilità<br>ssibile inserire ir  | di      |  |
|                     |             | Ci si muov<br>compongo<br>inserire tutt<br>OrcheXtra | e liberamen<br>no il docum<br>ti gli stessi d<br>2.0  | te tra le varie p<br>ento, trovate q<br>lati che era po | agine che<br>ua la possibilità<br>ssibile inserire ir  | di<br>1 |  |
|                     |             | Ci si muov<br>compongo<br>inserire tuth<br>OrcheXtra | e liberamen<br>no il docum<br>ti gli stessi o<br>2.0  | te tra le varie p<br>ento, trovate q<br>lati che era po | agine che<br>ua la possibilità<br>ssibile inserire ir  | di<br>1 |  |
|                     |             | Ci si muov<br>compongo<br>inserire tut<br>OrcheXtra  | e liberamen<br>no il docum<br>ti gli stessi c<br>2.0  | te tra le varie p<br>ento, trovate q<br>lati che era po | agine che<br>ua la possibilità<br>ssibile inserire ir  | di<br>1 |  |

### OrcheXtra 3.0S Emissione di un DDT di vendita

|             | Dati commerciali | Aggiuntivi    | Articoli | Totali | Spedizio    | ne    |              |              |               |       |                 |     |
|-------------|------------------|---------------|----------|--------|-------------|-------|--------------|--------------|---------------|-------|-----------------|-----|
| Pagamento   | )                |               |          | Imp    | . min.      |       | Listino      |              | Listino perso | nal.  | Campagna        |     |
| RD          | RIMESSA DIRETTA  | Ą             |          |        |             | 0,00  | 1            | ~            | 050051        |       |                 |     |
| Pag.alterna | itivo            |               |          | Ado    | I.Sp. Imp.S | Spese | Cod. Sc.     | Sconti fissi |               |       |                 |     |
|             |                  |               |          | ≡ N    | ~           | 0,00  | MM           | 0            | 0             | 0     | 0               | 0   |
| Cod.Banca   | Banca            |               |          |        | ABI         | _     | Agente       |              | Cod. Prov. Ag | e     | Cod.iva esenzie | one |
|             | =                |               |          |        | 00000       |       | 050050       | ≡            | AG            |       |                 |     |
|             | Piazza           |               |          |        | CAB         |       | Sub-Agente   |              | Cod. Prov. Su | b-Age | Cod.iva riduzio | ne  |
|             |                  |               |          |        | 00000       |       | 000000       |              | SU            |       |                 |     |
| Mesi esclus | si GG fissi scad | enza Add.Boll | i        |        |             |       | Codice value | ta           | Cambio        |       | 1               |     |
| 08 12       | 00 10 10         | 00 💿 No       | 🔵 Si     |        |             |       |              |              |               | 0,00  |                 |     |
|             |                  |               |          |        |             |       |              |              |               |       |                 |     |
|             |                  |               |          |        |             |       |              |              |               |       |                 |     |
|             |                  |               |          |        |             |       |              |              |               |       |                 |     |
|             |                  |               |          |        |             |       |              |              |               |       |                 |     |
|             |                  |               |          |        |             |       |              |              |               |       |                 |     |
|             |                  |               |          |        |             |       |              |              |               |       |                 |     |
|             |                  |               |          |        |             |       |              |              |               |       |                 |     |
|             |                  |               |          |        |             |       |              |              |               |       |                 |     |
|             |                  |               |          |        |             |       |              |              |               |       |                 |     |
|             |                  |               |          |        |             |       |              |              |               |       |                 |     |

Emissione di un DDT di vendita

| Generali Dati commer     | ciali Aggiuntivi Ar  | ticoli Totali | Spedizione |  |
|--------------------------|----------------------|---------------|------------|--|
| Data riferimento         | Numero riferimento   | Not           |            |  |
| <b>m</b>                 |                      |               |            |  |
| Data fattura collegata   | Numero fattura colle | gata          |            |  |
| <b>m</b>                 |                      |               |            |  |
| Codice CIG               | Codice CUP           |               |            |  |
|                          |                      |               |            |  |
|                          |                      |               |            |  |
| Dati contratto (2.1.3)   |                      | <b>C</b> -1   |            |  |
| la aocumento             |                      | Coa           | commessa   |  |
| Data                     | CUP                  |               |            |  |
| m                        |                      |               |            |  |
| Numero                   |                      |               |            |  |
|                          |                      |               |            |  |
|                          |                      |               |            |  |
| Dati convenzione (2.1.4) |                      | <b>C</b> . 1  |            |  |
| la documento             |                      | Cod           | commessa   |  |
| Data                     |                      |               |            |  |
|                          |                      |               |            |  |
| L                        |                      |               |            |  |

### OrcheXtra 3.0S Emissione di un DDT di vendita

| Generali           | Dati com | merciali   | Aggiuntivi     | Articoli | Totali                   | Spedizion | е      |                   |                 |        |                                                          |          |                          |                                                  |   |
|--------------------|----------|------------|----------------|----------|--------------------------|-----------|--------|-------------------|-----------------|--------|----------------------------------------------------------|----------|--------------------------|--------------------------------------------------|---|
| Riga Arti          | colo     | Descrizior | ne             |          |                          |           | U.M. C | Quantità '        | Valore unitario | Sconti |                                                          |          | Total                    | e                                                | = |
| 1 057              | 28161452 | AUTODES    | SK - AUTOCAD I | T 2008   |                          |           | NR     | 1                 | 1.200,00000     |        |                                                          |          |                          | 1.200,00                                         |   |
|                    |          |            |                |          |                          |           |        |                   |                 |        |                                                          |          |                          |                                                  |   |
|                    |          |            |                |          |                          |           |        |                   |                 |        |                                                          |          |                          |                                                  |   |
|                    |          |            |                |          |                          |           |        |                   |                 |        |                                                          |          |                          |                                                  |   |
|                    |          |            |                |          |                          |           |        |                   |                 |        |                                                          |          |                          |                                                  |   |
|                    |          |            |                |          |                          |           |        |                   |                 |        |                                                          |          |                          |                                                  |   |
|                    |          |            |                |          |                          |           |        |                   |                 |        |                                                          |          |                          |                                                  |   |
| + #                | *        |            |                |          |                          |           |        | 1                 |                 |        |                                                          |          |                          | 1.200,00                                         |   |
| + #<br>Descrizione | *        |            |                |          | Iva                      | U.M.      |        | 1<br>Data consegn | a               |        | Numero righe                                             | Quantità |                          | 1.200,00<br>Totale valore                        |   |
| + #<br>Descrizione | *        |            |                |          | lva<br>Sconti            | U.M.      |        | 1<br>Data consegn | a               |        | Numero righe                                             | Quantità | Giacenza                 | 1.200,00<br>Totale valore<br>articolo            |   |
| + #<br>Descrizione | *        |            |                |          | Iva<br>Sconti<br>Proveni | U.M.      | Artico | 1<br>Data consegn | a<br>Riga evasa |        | Numero righe                                             | Quantità | Giacenza                 | 1.200,00<br>Totale valore<br>articolo            |   |
| + #<br>Descrizione | *        |            |                |          | Iva<br>Sconti<br>Proveni | U.M.      | Artico | 1<br>Data consegn | a<br>Riga evasa |        | Numero righe<br>1<br>Numero riga<br>Ordinato a fornitore | Quantità | Giacenza :<br>Ordinato : | 1.200,00<br>Totale valore<br>articolo<br>clienti |   |

### OrcheXtra 3.0S Emissione di un DDT di vendita

|                    | ner ciali | Aggiuntivi | Articon        | Specizio     | ic       |                    |               |               |                |          |
|--------------------|-----------|------------|----------------|--------------|----------|--------------------|---------------|---------------|----------------|----------|
| Totale merce       |           |            | Iva            | Totale merce |          | Iva                | a Totale merc | e             |                | lva      |
|                    |           | 1.200,00   | 10             |              |          |                    |               |               |                |          |
|                    |           |            |                |              |          |                    |               |               |                |          |
| Spese di trasporto |           |            | Spese di incas | 550          |          | Altre spese        |               | Spese escluse |                |          |
| Imponibile         | lva       | Imposta    |                | Imponibile   | lva      | Imposta            | Imponibile    | lva           | Imposta        |          |
| 1.200,00           | 10        | Inposta    | 120,00         |              |          | iniposta           | Inponibile    |               |                |          |
|                    |           |            |                |              |          |                    |               |               |                |          |
| Imponibile         | 1         | lva        |                | Totale       |          | Sconto finanziario | Acconto       |               | Netto a pagare |          |
| 1.20               | 00,00     |            | 120,00         |              | 1.320,00 |                    |               |               |                | 1.320,00 |
| 1.20               | 0,00      |            | 120,00         |              | 1.320,00 |                    |               |               |                | 1.320,00 |
|                    |           |            |                |              |          |                    |               |               |                |          |
|                    |           |            |                |              |          |                    |               |               |                |          |
|                    |           |            |                |              |          |                    |               |               |                |          |
|                    |           |            |                |              |          |                    |               |               |                |          |
|                    |           |            |                |              |          |                    |               |               |                |          |
|                    |           |            |                |              |          |                    |               |               |                |          |
|                    |           |            |                |              |          |                    |               |               |                |          |

### OrcheXtra 3.0S Emissione di un DDT di vendita

|              | Dati commerciali   | Aggiuntivi | Articoli      | Totali    | Spedizione |            |                |                 |   |            |
|--------------|--------------------|------------|---------------|-----------|------------|------------|----------------|-----------------|---|------------|
| Totale colli | Peso lo            | rdo        | Inizio traspo | orto      |            | Tipo di po | rto            |                 |   |            |
| 1            | 0                  |            | <b>##</b>     |           |            |            |                |                 |   |            |
| Vettore 1    |                    |            |               |           |            | Causale e  | missione       |                 |   |            |
|              |                    |            |               |           |            |            |                |                 |   |            |
|              |                    |            |               |           |            | Aspetto d  | ei beni        |                 |   |            |
| Vettore 2    |                    |            |               |           |            |            |                |                 |   |            |
|              |                    |            |               |           |            | Trasporto  | a cura         |                 |   |            |
|              |                    |            |               |           |            |            |                |                 |   |            |
|              |                    |            |               |           |            |            |                |                 |   |            |
| Committer    | ite                |            |               | Propr     | ietario    |            |                | Caricatore      |   |            |
| ו <u> </u>   |                    |            |               |           |            |            |                |                 |   |            |
| _            |                    |            | _             |           |            |            | Scegli una sta | mpante          |   |            |
| Invia ur     | a copia per e-mail |            | 🔄 Invia un    | SMS di av | viso 🗹 Fa  | turazione  | PDF - STAN     | IPA FORMATO PDF | ~ | 1 Concludi |
|              |                    |            |               |           |            |            |                |                 |   |            |
|              |                    |            |               |           |            |            |                |                 |   |            |
|              |                    |            |               |           |            |            |                |                 |   |            |
|              |                    |            |               |           |            |            |                |                 |   |            |
|              |                    |            |               |           |            |            |                |                 |   |            |
|              |                    |            |               |           |            |            |                |                 |   |            |
|              |                    |            |               |           |            |            |                |                 |   |            |

#### **Elaborazione statistica**

| Selezioni       Anteprima         Azienda <ul> <li></li></ul>                                                                                                    | atistiche su articoli                                                  |                                      |                       |                                                    |                                                                              |                                                                         |                    |                            |   |
|----------------------------------------------------------------------------------------------------|------------------------------------------------------------------------|--------------------------------------|-----------------------|----------------------------------------------------|------------------------------------------------------------------------------|-------------------------------------------------------------------------|--------------------|----------------------------|---|
| Da cliente/fornitore A cliente/fornitore   000000 999999   Da linea emissione A linea emissione   (000) (999)   Da agente Ad agente   000000 999999   Da data A data   01-01-1990 31-12-2099   Da deposito A deposito   Ordinamento importi   Vendite   Seleziona destinazione   000000   2zzzz   Da zona   Azona   Exzzzz   Tutti                                                                                                    | Selezioni Antepri<br>Azienda<br>(001) MOBISOFT S<br>Da codice articolo | RL Unipersonale<br>A codice articolo | <ul> <li>✓</li> </ul> | Da gruppo merc.<br>Da fornitore abituale<br>000000 | In questi programi<br>OrcheXtra 2.0<br>C'è una maggiore<br>agendo sulla pagi | mi vengono replicati tutt<br>libertà di manipolazione<br>na 'Anteprima' | i i filtr<br>e del | i presenti su<br>risultato |   |
| U00000 Iutti   Da linea emissione A linea emissione   00000 999999   Da agente Ad agente   00000 999999   Da data A data   01-01-1990 31-12-2099   Da deposito A deposito   000000 999999   Seleziona destinazione Vendite   000000 Yendite   1p di stampa   000000 Azona   Azona Stato D.dT. vendita   Tutti Tutti                                                                                                    | Da cliente/fornitore                                                   | A cliente/fornitore                  |                       | Filtro tipo articolo                               |                                                                              |                                                                         | -                  |                            | / |
| Da linea emissione A linea emissione Da agente Ad agente Val. acquisto principale   (000) (999) 00000 9999999 Non valorizza Non valorizza   Da data A data Da sub-agente Asub-agente Val. acquisto alternativo   1 01-01-1990 31-12-2099 00000 9999999 Non valorizza Non valorizza   1 01-01-1990 31-12-2099 Ordinamento importi   1 2zzz 1 Ordinamento importi   1 1 1 1 1   1 1 1 1   1 1 1 1                                                                                                    | 000000                                                                 | 999999                               |                       | lutti                                              | ×                                                                            |                                                                         |                    |                            |   |
| (000) (999) 00000 999999 Non valorizza Non valorizza<                                                                                                    | Da linea emissione                                                     | A linea emissione                    |                       | Da agente                                          | Ad agente                                                                    | Val. acquisto principale                                                |                    |                            |   |
| Da data A data   Da data Da sub-agente   A data Da sub-agente   Val. acquisto alternativo   Non valorizza   Non valorizza   Non valorizza   Non valorizza   Non valorizza   Non valorizza   Non valorizza     Vendite   Vendite   Val. acquisto alternativo     Non valorizza     Non valorizza     Non valorizza     Non valorizza     Vendite     Vendita     Vendita </td <td>(000)</td> <td>✓ (999)</td> <td><math>\sim</math></td> <td>000000</td> <td>≡ 999999 ≡</td> <td>Non valorizza</td> <td>~</td> <td>Non valorizza</td> <td>~</td>                                                                                                    | (000)                                                                  | ✓ (999)                              | $\sim$                | 000000                                             | ≡ 999999 ≡                                                                   | Non valorizza                                                           | ~                  | Non valorizza              | ~ |
|                                                                                                    | Da data                                                                | A data                               |                       | Da sub-agente                                      | A sub-agente                                                                 | Val. acquisto alternativ                                                | D                  |                            |   |
| Da deposito A deposito   Seleziona destinazione   000000   Da zona   Azona   Stato D.d.T. vendita   Tutti                                                                                                    | 01-01-1990                                                             | 31-12-2099                           |                       | 000000                                             | ≡ 999999 ≡                                                                   | Non valorizza                                                           | $\vee$             | Non valorizza              | ~ |
| Image: state state | Da deposito                                                            | A deposito                           |                       | Ordinamento import                                 | ti                                                                           |                                                                         |                    |                            |   |
| Seleziona destinazione Tipo di stampa<br>000000 Azona Azona Stato D.d.T. vendita<br>2 zzzzzz Z Tutti                                                                                                    |                                                                        | ≡ zzzz ≡                             |                       | Vendite                                            | ~                                                                            |                                                                         |                    |                            |   |
| 000000     Image: Analitica       Da zona     Azona       Stato D.d.T. vendita       Image: Dazzzzz       Image: Dazzzzzz                                                                                                    | Seleziona destinazion                                                  | ne                                   |                       | Tipo di stampa                                     |                                                                              |                                                                         |                    |                            |   |
| Da zona A zona Stato D.d.T. vendita                                                                                                    | 000000                                                                 | =                                    |                       | Analitica                                          | ~                                                                            |                                                                         |                    |                            |   |
|                                                                                                    | Da zona                                                                | Δ 70na                               |                       | Stato D d T vendita                                |                                                                              |                                                                         |                    |                            |   |
|                                                                                                    |                                                                        |                                      |                       | Tutti                                              |                                                                              |                                                                         |                    |                            |   |
|                                                                                                    |                                                                        |                                      |                       | 1000                                               | *                                                                            |                                                                         |                    |                            |   |
|                                                                                                    |                                                                        |                                      |                       |                                                    |                                                                              |                                                                         |                    |                            |   |
|                                                                                                    |                                                                        |                                      |                       |                                                    |                                                                              |                                                                         |                    |                            |   |
|                                                                                                    |                                                                        |                                      |                       |                                                    |                                                                              |                                                                         |                    |                            |   |

### OrcheXtra 3.0S Elaborazione statistica

| Selezioni Anteprima | l d<br><br>                              | ue tasti laterali permet<br>Condividere il risultato<br>Modificare gli ordiname | tono rispettivamente di:<br>in diversi formati<br>enti e l'impaginazione |             |        |
|---------------------|------------------------------------------|---------------------------------------------------------------------------------|--------------------------------------------------------------------------|-------------|--------|
| Codice articolo     | Descrizione                              |                                                                                 |                                                                          | Val.vendite |        |
| < \ / >             | くマンン                                     | くマグン                                                                            | < ₹ / >                                                                  | < च / >     |        |
| CANWEB1             | CANONE HOSTING SITO WEB, MANTENIME       |                                                                                 |                                                                          |             | 915,00 |
| CANWEB2             | CANONE ANNUALE HOSTING SITO WEB          | Agendo sui tasti                                                                | posizionati in testa ad ogn                                              | i           | 338,40 |
| CR2032              | BATTERIA AL LITIO PER COMPUTER           | colonna é possit                                                                | Dile:                                                                    | tro         | 0,00   |
| CRDMC332SUCHG01     | CULLA PER CARICA BATTERIA E COMUNICAZIO- | - Spostare una o                                                                | iltro sulla colonna                                                      | stra        | 0,00   |
| DBU-H4              | D-LINK HUB 4 PORTE USB 2.0               | - Modificare il tit                                                             | tolo della colonna                                                       |             | 0,00   |
| DCP-L5500DN         | BROTHER MULTIFUNZIONE LASER A4 B/N       |                                                                                 |                                                                          |             | 380,00 |
| DIR                 | DIRITTO FISSO DI CHIAMATA                | NR                                                                              | 4                                                                        |             | 50,00  |
| DK1612010           | CAVO UTP CAT.6 1MT                       | NR                                                                              | 1                                                                        |             | 2,80   |
| DK1612020           | CAVO UTP CAT.6 2MT                       | NR                                                                              | 1                                                                        |             | 3,00   |
| DPR-1061            | D-LINK PRINT SERVER 2USB + 1 PARALLELA   | NR                                                                              | 1                                                                        |             | 82,00  |
| DR-2000             | REATHER TAMPLING DRIVING                 | ND                                                                              |                                                                          |             | 05.00  |

#### **Elaborazione statistica**

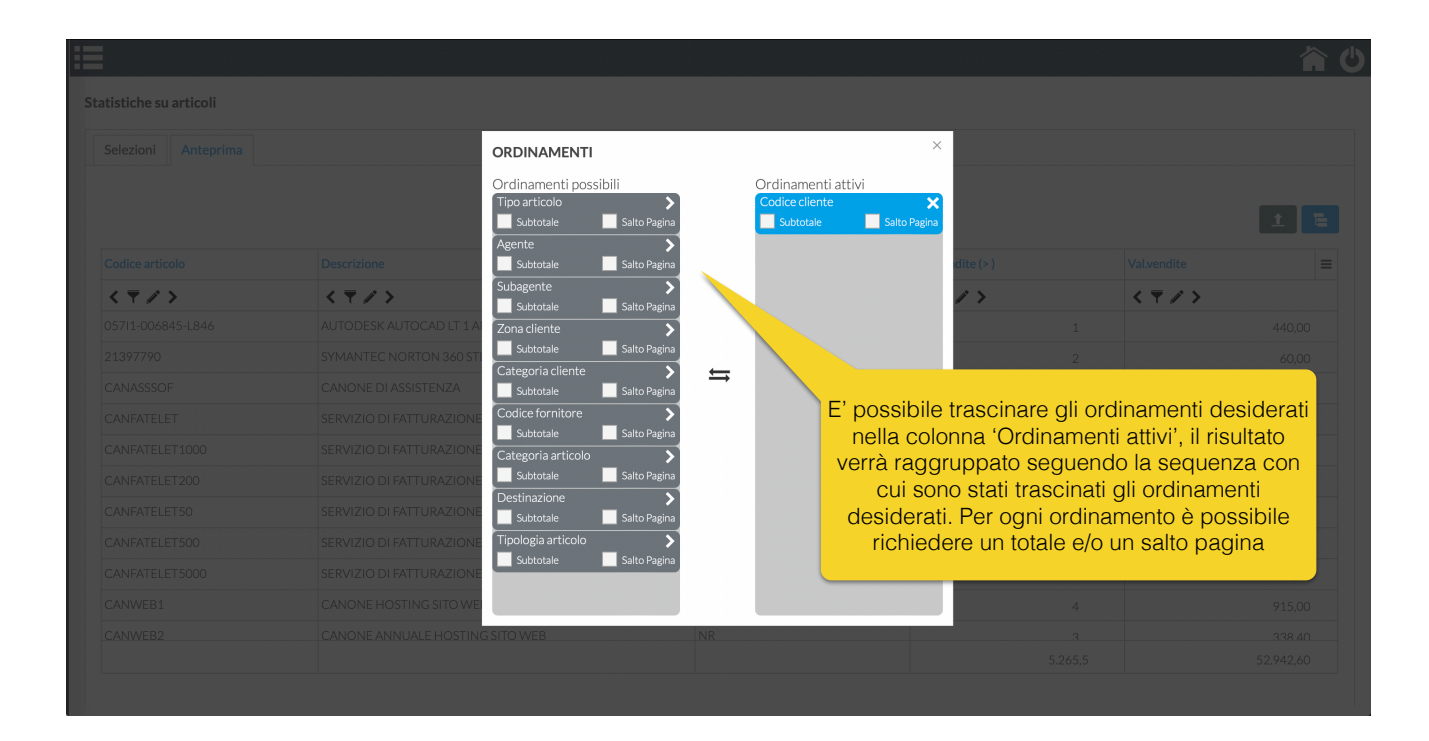

### OrcheXtra 3.0S Elaborazione statistica

|         |                                        |               |                                  | î.               |
|---------|----------------------------------------|---------------|----------------------------------|------------------|
|         |                                        |               |                                  |                  |
|         |                                        |               |                                  |                  |
|         |                                        |               | E' possibile condividere il risu | ltato nei format |
|         |                                        |               | più comuni                       |                  |
|         |                                        |               |                                  |                  |
| < 7 / > | < 7 / >                                | < 7 / >       |                                  |                  |
|         | CANONE DI ASSISTENZA                   | NR            | 1                                |                  |
|         | CANONE DI ASSISTENZA CONDIV            | IDI           | × 1                              |                  |
|         | CANONE DI ASSISTENZA                   |               | 1                                |                  |
|         | D-LINK PRINT SERVER 2USB + 1 PARALLELA | Li Xis Li Web |                                  |                  |
|         |                                        |               |                                  |                  |
|         |                                        |               |                                  |                  |
|         |                                        |               |                                  |                  |
|         |                                        |               |                                  |                  |
|         |                                        |               |                                  |                  |
|         |                                        |               |                                  |                  |
|         |                                        |               |                                  |                  |
|         |                                        |               |                                  |                  |

- Come dicevamo, OrcheXtra 3.0S da la possibilità di generare accessi aggiuntivi, questi possono essere utilizzati ad esempio:
  - Per permettere alla propria forza vendita di emettere preventivi, ordini per conto dei vostri clienti, consultare un estratto conto provvigioni, reperire una copia di un documento
  - Per permettere alla vostra clientela di accedere alle informazioni che li riguarda (documenti emessi, fatturato annuo ad esempio)
  - Permettere al vostro consulente di accedere alle informazioni contabili della vostra azienda

Tutto questo è possibile agendo semplicemente sul programma 'Utenti web' raggiungibile dal menu: servizio / configurazione procedura. Gli accessi sono di 3 livelli:

- 1- Livello 'cliente' (il più limitato)
- 2- Livello 'agente' (con qualche restrizione in meno)
- 3- Livello 'amministrativo' (illimitato)

Gli utenti interni sono invece tutti classificati come livello 'amministrativo' e le singole mansioni vengono gestite come di consueto con i gruppi di appartenenza.

### Pausa

#### 'V' come Vintage

- La lettera 'V' identifica la versione di OrcheXtra che utilizza l'interfaccia a cui tutti siamo abituati
- L'aver mantenuto un comportamento praticamente identico a OrcheXtra 2.0 vi permetterà di passare gradualmente alla versione Smart senza rallentare il vostro lavoro
- Vedremo le piccole ma importanti modifiche nella operatività quotidiana e cosa è stato fatto 'sotto il cofano'
- OrcheXtra 3.0V è completamente scritto in Abal e usa come database Oracle MySQL

## OrcheXtra 3.0V

Accesso al gestionale

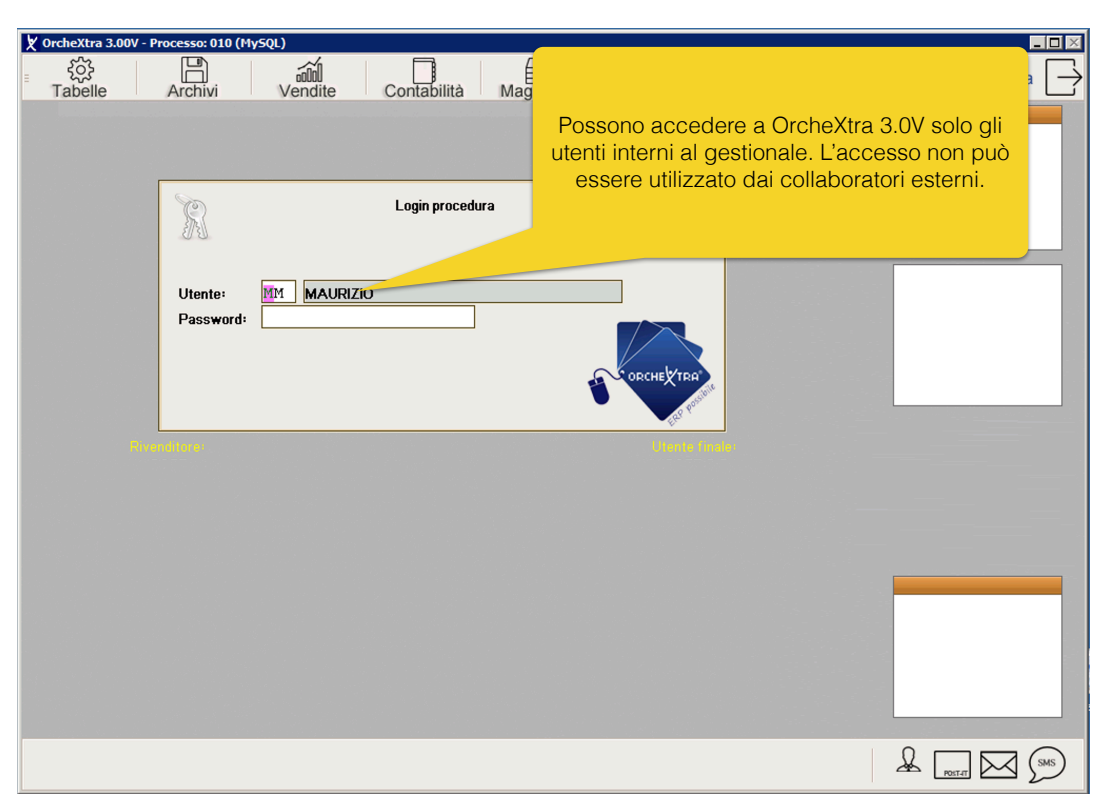

#### Menu principale

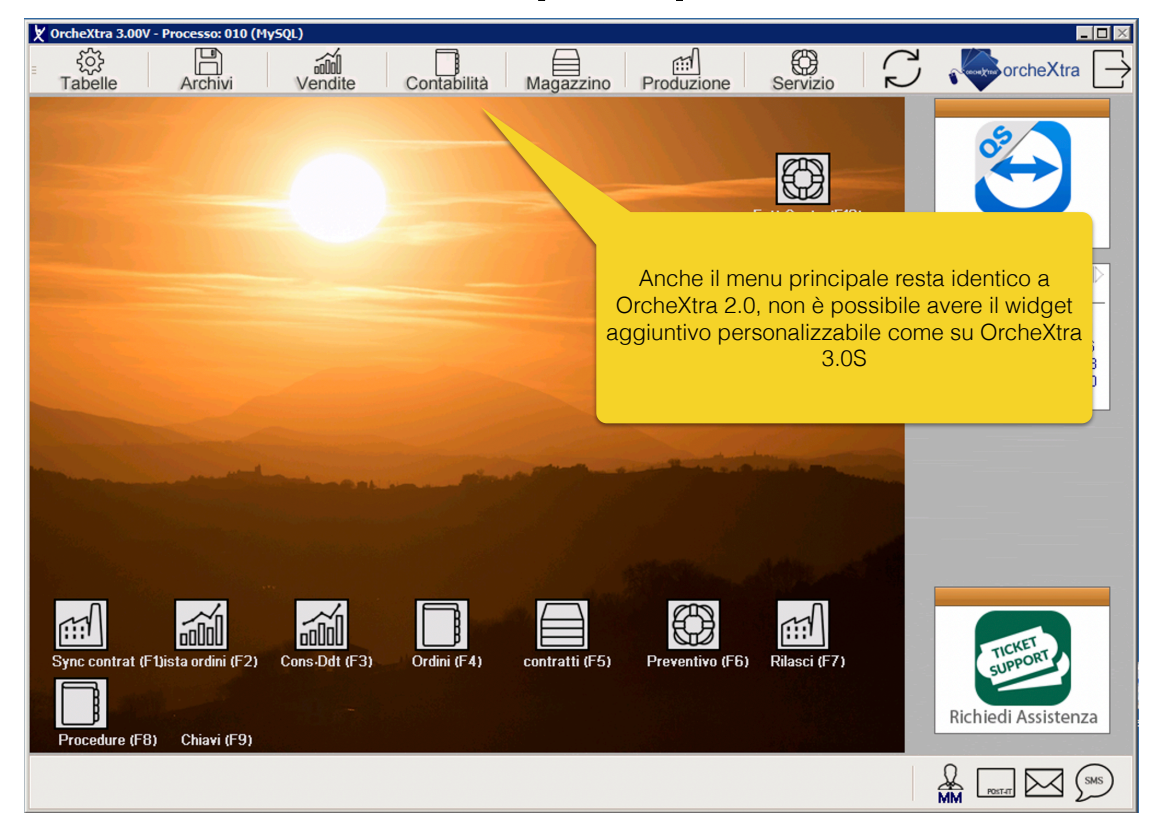

## OrcheXtra 3.0V

### Cosa cambia nelle rubriche

| 🗶 OrcheXtra      | 3.00V - Anagrafica clienti fornitor | i (MySQL)                      |                                                                                                    |             |
|------------------|-------------------------------------|--------------------------------|----------------------------------------------------------------------------------------------------|-------------|
| Tabelle          | Archivi Vei                         | ndite Contabilità Magazzino    | Produzione Servizio C Servizio                                                                                  | $\supseteq$ |
| $\Theta \Theta$  | ) TAB                               | Anagrafica clienti e fornitori | ?⊗                                                                                                    |             |
| $\odot$          |                                     | Rubrica                        |                                                                                                    | $\otimes$   |
| Codice<br>000399 | Ragione sociale                     |                                | Citta'                                                                                                    | Pı          |
| 050292           | 2 EMME                              | DI MOSCA MIRCO                 | CASTELFIDARDO                                                                                                   |             |
| 000084           | 2C COMMERCE                         | DI LUCIA & ELIS                | SA CESARINI SNC OSIMO                                                                                           |             |
| 050445           | 2L TAVOLI S.R.L.                    |                                | OSIMO STAZIONE                                                                                                  |             |
| 050365           | 2M di MARINELLI MI                  | RCO                            | CASTELFIDARDO                                                                                                   |             |
| 050186           | 2M DI MAZZOLA MASS                  | IMO PASPORTO E MON             | NTAGGIO MOBILI OSIMO STAZIONE                                                                                   |             |
| 050598           | 2M DIGITECH SRL                     | D. JONE ISP                    | DESIO                                                                                                    |             |
| 050713           | 25 S.N.C.                           | DI S. TTI RO                   | DBERTO E ERMANNO OSIMO                                                                                          |             |
| 000276           | 3P SRL                              |                                | NAPOLI                                                                                                    |             |
| 512918           | 50&PIU                              |                                | ROMA                                                                                                    |             |
|                  |                                     |                                |                                                                                                    |             |
|                  |                                     |                                |                                                                                                    |             |
| 00000            |                                     |                                | Name of the second second second second second second second second second second second second second second s |             |
| Telefono:        |                                     |                                | INON VENGONO PIU Utilizzati i tasti tunz                                                                        | zione per   |
| Fax:             |                                     | Partita iva: 00000000000       | campiare l'ordinamento e la ricerca                                                                             | all'interno |
| E-mail           |                                     |                                | della rubrica, e invece sufficiente clic                                                                        | care con i  |
|                  |                                     |                                | mouse sul titolo della colonna che                                                                              | si vuole    |
|                  |                                     |                                | ordinare per avere la stessa funzi                                                                              | onalita     |
|                  |                                     |                                |                                                                                                    |             |
|                  |                                     |                                |                                                                                                    |             |
|                  |                                     |                                |                                                                                                    |             |
|                  |                                     |                                |                                                                                                    |             |

#### Cosa cambia nelle rubriche

| OuchoVtup 2 00V Cor                                            | sultaziono dosumonti di trasno | to (MuEOL)             | 1.11               |                |                 |     |
|----------------------------------------------------------------|--------------------------------|------------------------|--------------------|----------------|-----------------|-----|
| د من معنی من من من من من من من من من من من من من               | Archivi Vendite                | Contabilità Maga       | zzino Produzione   | e Servizio     |                 | tra |
| (TAB) Consultazione documenti di trasporto (?) (X)             |                                |                        |                    |                |                 |     |
| Codice Azienda:                                                | 001 MOBISOFT SRI               | 1                      |                    |                |                 |     |
| Codice Cliente:                                                | 000000                         |                        | ,                  |                |                 |     |
| Periodo movimenti:                                             | 01-01-2022 - 31-1              | 2-2022 Stato fattura:  | T (No F./Fat./So   | sp.∕Tutti)     |                 |     |
| Destinazione:                                                  | 000000                         | Linee Emissione        | 000 - 999          |                |                 |     |
|                                                                |                                |                        |                    |                |                 |     |
| (L                                                             | J)                             |                        |                    |                |                 |     |
| Lir                                                            |                                |                        |                    |                | Data Fat Num F  | at. |
|                                                                | o oituozioni è nooo            | bilo opororo upo       | 0                  |                | 00/00/0000 0000 |     |
|                                                                |                                |                        |                    |                |                 |     |
|                                                                | e multipla sul conte           | nuto della rubrica,    |                    |                | 05/04/2022 0000 |     |
|                                                                |                                |                        |                    |                | 05/04/2022 0000 |     |
|                                                                |                                |                        |                    |                |                 |     |
| 00                                                             |                                |                        |                    |                | 06/04/2022 0000 |     |
| 001 06/04/20                                                   | 22 000001/ 000010              | LANFEGDA               | ,                  |                | 06/04/2022 0000 |     |
| 001 06/04/2022 0000011 TA NEP S DA 06/04/2022 000003           |                                |                        |                    |                |                 |     |
| 001 07/04/2022 000016 000001 BATTISTA ALESSANDRO 00/00/0000 00 |                                |                        |                    |                |                 |     |
| Commessa:                                                      |                                | Totali DDT: 10         | 9.999.98           | 24.154.02      | 134.154.00      |     |
| Riferimento: 00-                                               | 00-0000                        |                        | Agente/Subag.:     | 000000 - 00000 | 0               |     |
| Pagamento: BB30 BONIFICO BANCARIO 30gg FM Val-/Cambio 1,0000   |                                |                        |                    |                |                 |     |
| Destinazione PLÔ                                               | UTO                            | ]                      | Totale:            | 34,40          | 41,97           |     |
| F1                                                             | F3 F4                          | F5 F6                  | F7 F9              |                |                 |     |
| Corpo                                                          | Modifica Mov-collegati         | Stato DDT Sost-cliente | Copia Ddt 🚽 Cambio | IVA            |                 |     |
|                                                                |                                |                        |                    |                |                 |     |

# OrcheXtra 3.0V

- L'utilizzo del database MySQL riduce in maniera importante i tempi di attesa legati alle elaborazioni
- In alcune situazioni (Es. elaborazione di un inventario, di un bilancio, operazioni di chiusura e riapertura contabili) i tempi di attesa si riducono del 90%
- OrcheXtra 3.0V offre le stesse opportunità di OrcheXtra 3.0S in termini di condivisione dei dati con software esterni

## Perché scegliere?

- Le due interfacce coesistono, non è necessario scegliere se utilizzare una o l'altra
- Possono essere utilizzate entrambe contemporaneamente, per svolgere compiti diversi ma anche per gli stessi compiti
- Potremo avere ad esempio 3 postazioni che emettono DDT, 2 utilizzano l'interfaccia Vintage e una usa l'interfaccia Smart, o una postazione che registra la prima nota con l'interfaccia Vintage e un accesso remoto con l'interfaccia Smart per il consulente che verrà utilizzata per controlli su bilanci, registri, prima nota, ecc.ecc.

## Perché scegliere?

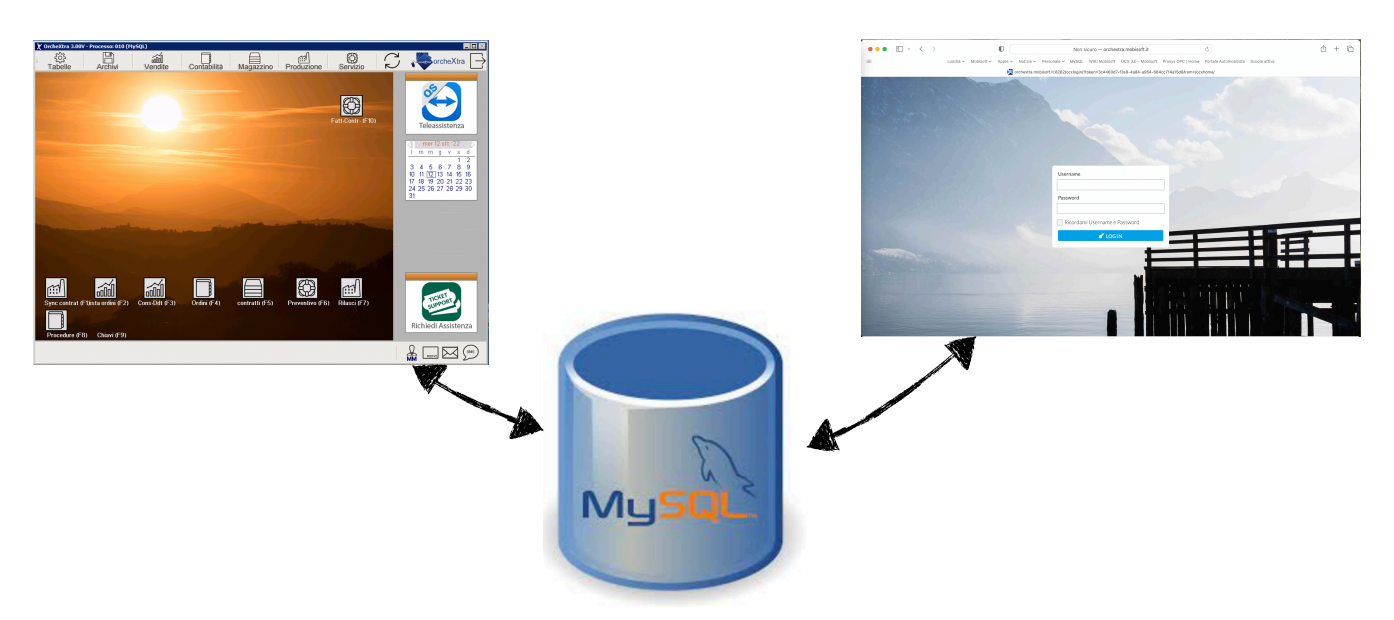

Le due interfacce condividono la stessa base dati, a cui è stata demandata anche tutta la parte di elaborazione e aggregazione delle informazioni, permettendo di ottenere un comportamento univoco e con prestazioni mai ottenute fino ad oggi

## Perché MySQL

- Integrità del dato. MySQL è un database relazionale, ciò significa che è possibile collegare una o più tabelle con regole che vengono poi gestite dal Database stesso, cosa che era invece fatta oggi dal programmatore all'interno delle singole procedure
- **Prestazioni.** Ne abbiamo già parlato prima, il parser di MySQL ottimizza le richieste che vengono fatte scegliendo ogni volta l'indice migliore da utilizzare per ottenere risposte rapide. Questo permette in alcune situazioni di ridurre anche del 90% il tempo di attesa per ottenere una risposta
- Accesso ai dati. MySQL è compatibile praticamente con tutti i prodotti oggi in commercio, dai CAD ai software di Business Intelligence rendendo possibile ogni tipo di integrazione di alto livello tra OrcheXtra 3.0 e il mondo esterno

## Perché MySQL

- Continuità. Oracle è un leader mondiale e MySQL è uno dei prodotti di punta di Oracle
- Conteggio degli accessi. A differenza di Criteria, con MySQL non viene fatto un conteggio di licenze ma si parla esclusivamente di connessioni al Database
- **Costi.** Nella sua versione gratuita MySQL permette già di soddisfare la maggior parte delle situazioni presenti nei nostri clienti, fornendo (in base alle caratteristiche del server su cui viene installato) fino a 256 connessioni contemporanee

## Requisiti minimi

- MySQL 8.0
- Tomcat 9.0 (per OrcheXtra 3.0S)
- Computer con almeno 8GB di RAM e processore con almeno 2 core
- Windows 10, 11 per le installazioni su PC
- Windows 2012, 2016, 2019, 2022 per le installazioni su Server

## Migrazione dei dati

- Si tratta di un argomento estremamente delicato e che va trattato con la massima cura
- Considerate che si tratta di migrare dati scritti su un database non relazionale (che non tiene conto dei legami tra tabelle, permettendo di generare situazioni di tabelle con dati orfani) verso un database relazionale (che respinge ogni tipo di dato orfano tra tabelle collegate)
- Altro punto delicato, Criteria non permetteva la modifica alla struttura del database, per farla il programmatore doveva intervenire azzerando manualmente ogni nuovo campo che veniva creato. Questo ha portato nel tempo ad avere situazioni con dati compromessi di cui non ci si accorge solo perché non elaborati nelle situazioni quotidiane
- Il passaggio richiederà anche una discreta dose di tempo per cui dovremo pianificare le migrazioni con interventi dedicati cliente per cliente

### COSti OrcheXtra 3.0

- Le procedure standard aggiornate a <u>OrcheXtra 3.0 Vintage e Smart</u> vengono rilasciate gratuitamente ai clienti coperti da canone di assistenza.
- Il lavoro di <u>migrazione della base dati standard</u> da Criteria a MySQL richiede un intervento mirato e sul posto ed ha un costo <u>una tantum</u> di 350,00€ + Iva
- L'aggiornamento delle personalizzazioni per OrcheXtra 3.0 e la migrazione di <u>eventuali tabelle personalizzate comporteranno un costo aggiuntivo</u> che andrà quantificato in base alle singole situazioni, questo perché potrete decidere ad esempio di aggiornare le personalizzazioni solo sulla interfaccia Smart, piuttosto che solo sulla Vintage o su entrambe le interfacce
- Per quanto riguarda <u>OrcheXtra 3.0 Smart</u> sono previsti specifici pacchetti di formazione che vi permetteranno di usarlo al meglio

### Installazione

Alla luce del fatto che Prologue (produttore del database Criteria) ha annunciato che a partire dal prossimo anno non verranno più rilasciati aggiornamenti, riteniamo che sia piuttosto importante completare la migrazione entro la prima metà del 2023. Questo per evitare che futuri aggiornamenti di Windows possano portare a malfunzionamenti al database.

Inizieremo il processo di migrazione a partire dal 1/12/2022 secondo un calendario che prevede in un primo momento la migrazione dei clienti che non hanno personalizzazioni, questo per darci modo nel frattempo di contattare i clienti che hanno personalizzazioni e decidere con loro come preferiscono trasferirle su OrcheXtra 3.0

## Prime novità

La prima novità riguarda proprio OrcheXtra 3.0 Smart ed è legata all'invio (e alla ricezione) delle fatture elettroniche.

Grazie al linguaggio con cui lo abbiamo scritto (e grazie alla selezione di un nuovo intermediario che ha messo a disposizione sistemi più evoluti per l'invio e la ricezione dei documenti) abbiamo potuto risolvere tutte le problematiche legate ad esempio alla rimozione della firma elettronica che non sempre Abal era in grado di eseguire, così come abbiamo potuto utilizzare un sistema di comunicazione più moderno e affidabile rispetto a quanto ci permette di utilizzare oggi Abal.

Vi anticipiamo già che questo non comporterà nessun costo aggiuntivo, semplicemente i clienti che saranno aggiornati a OrcheXtra 3.0 passeranno al nuovo intermediario una volta esaurito il pacchetto acquistato.

### FINE Grazie per l'attenzione